# BHARATHIAR UNIVERSITY COIMBATORE 641 046

### ERP

(erp@buc.edu.in)

## **GRADUATE RENEWAL**

## **USER MANUAL**

## Contents

- 1. Requirements
- 2. URL and Login Page
- **3.** New User Registration
- 4. User Login
- 5. Forgot Password
- 6. Submit Application
- 7. View Application
- 8. **Print Application**
- 9. Receipt
- **10.** View Instructions
- 11. Logout

## 1. Requirements

The applicant should have the following documents ready in order to submit the application for graduate renewal:

- I. Self-attested copy of Aadhar card
- II. Residence Certificate (Format of Residence Certificate can be downloaded after the user has logged into the module)
- III. Demand Draft copy
- IV. Applicant's Signature (Size Below 50KB)
- V. Applicant's Photo (size below 50KB)

## 2. URL and Login Page

Open a browser and type the URL: budca.in/erp/graduaterenewal (correct URL may be used). The login page of graduate renewal module will be displayed as given in figure 1.

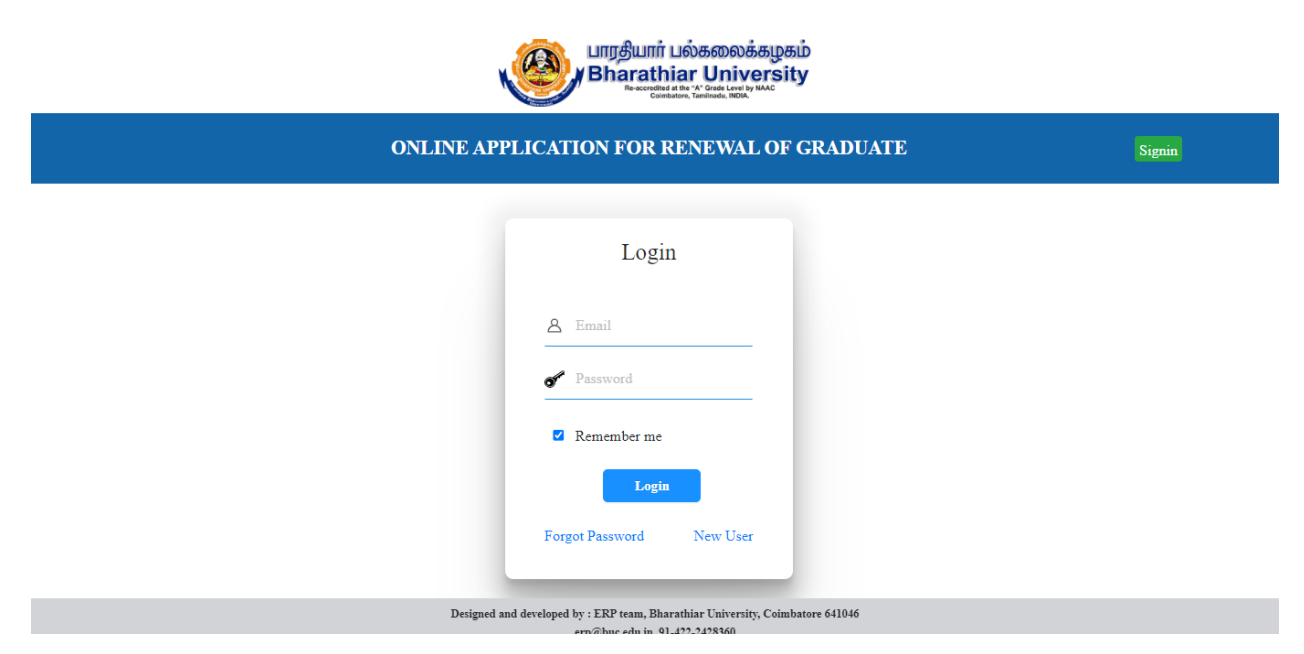

Figure 1 Login page for Graduate Renewal

#### 3. New User Registration

If the user is applying for graduate renewal for the first time then he has to click **'New User'** link as shown in figure 2. The new user has to provide his minimum credentials as shown in figure 3. He has to enter details such as his name, email id, mobile number and password. The same password should be given again so as to confirm it. **The user also should enter the 'One Time Password' which is sent to the given email when the user clicks 'Get OTP'.** If you cannot find the OTP in your inbox, look into other categories of mails such as promotion / updates / SPAM. Once the submit button is clicked, the user is registered and he can login to the site by entering the 'user name' and 'password' and clicking 'login'.

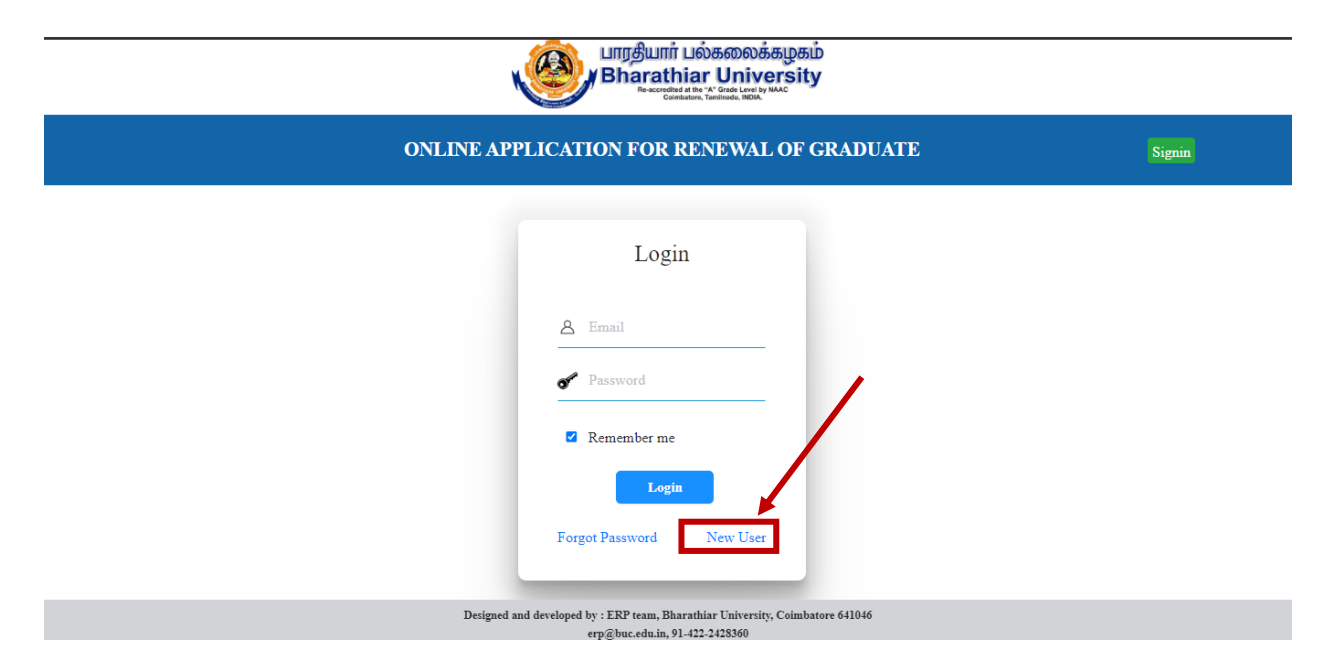

Figure 2 Link for New User Registration

| ← → C ▲ Not secure   budca.in/erp/graduaterenewal/newuser                                                                                                    | Q 🖈 😸 Incognito 🚦                                                                                                    |  |  |  |
|----------------------------------------------------------------------------------------------------|----------------------------------------------------------------------------------------------------|--|--|--|
| பாரதியார் பல்கலைக்கழகம்<br>Bharathiar University<br>Rescented and the Ward Construction                                                                                                    |                                                                                                    |  |  |  |
| ONLINE APPLICATION FOR RENEW.                                                                                                    | AL OF GRADUATE Signin                                                                                                    |  |  |  |
| User Registration<br>«Nume: Mume<br>Bernetti email<br>Club kees to EET OFF<br>«Enter off<br>«Mathan No<br>«Nubela No<br>«Nubela No<br>«Nubela No<br>«Nubela No<br>«Nubela No<br>«Nubela No<br>«Nubela No<br>«Nubela No<br>«Select Dutreti<br>«Panavere:<br>«Confinn Panavere:<br>«Confinn Panavere:<br>«Submari | If you chick "Get OTP" button, the OTP will<br>be sent to your email id.<br>If you canot see OTD buttons, please<br>see in your spam folder. |  |  |  |
| Designed and developed by : EEP hears, Bharnthiar University, Colmbatore 641046                                                                                                    |                                                                                                    |  |  |  |

Figure 3 New User Registration Form

## 4. User Login

If the user is already registered, he can just enter the 'user name' and 'password' in the login page and click 'Login' as given in figure 4.

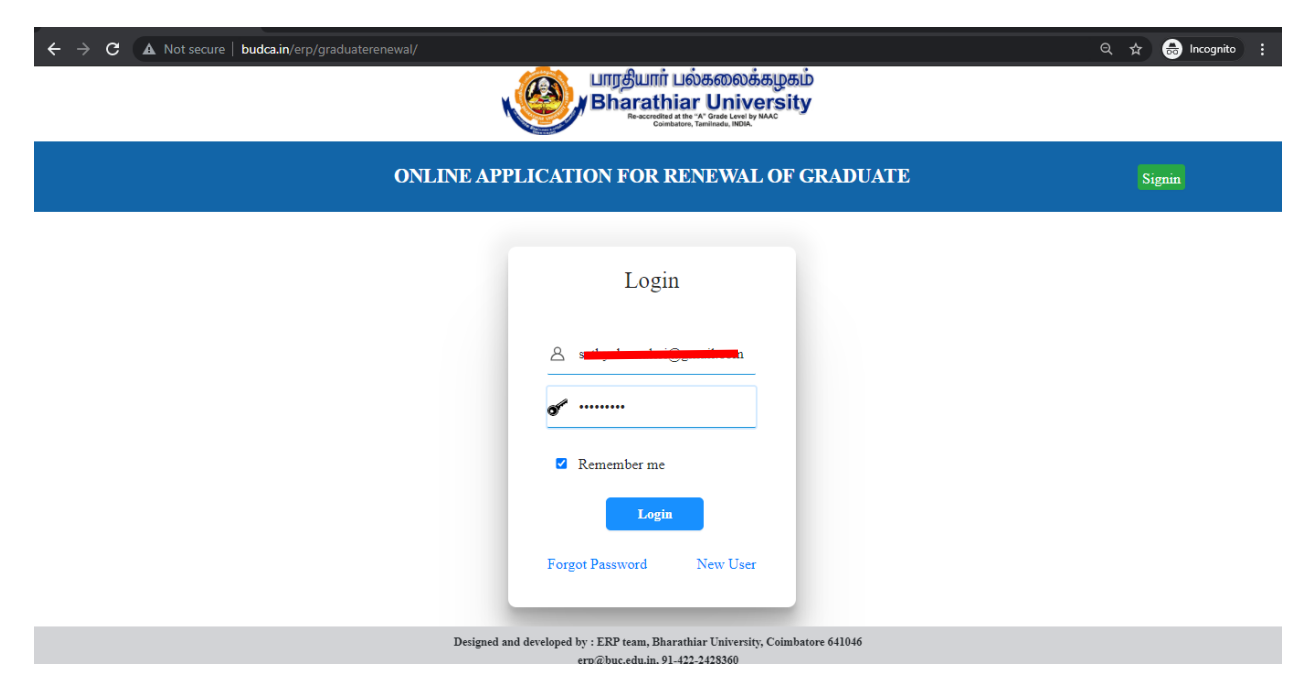

## Figure 5 Login Page

### 5. Forgot Password

In case the user has forgotten his password he has to click the **'forgot password'** link shown in figure 6. When the user clicks this link, he lands in the form shown in figure 7. The user has to enter his registered email. Then he has to click the 'Get OTP' button to get the OTP. The OTP sent to the user's registered mail should be entered. The user can then enter his new password and click 'reset' button to change his password.

| く う C A Not secure budca.in/erp/graduaterenewal/ UIITの参加市山のあののああいため Bharathiar University Recent and The Y Orabi Level by UKC Contents, Therematic, REC. | Q ☆ 🔒 Incognito 🚦 |
|----------------------------------------------------------------------------------------------------|-------------------|
| ONLINE APPLICATION FOR RENEWAL OF GRADUATE                                                                                                    | Signin            |
| Login                                                                                                    |                   |
| Email                                                                                                    |                   |
| Remember me                                                                                                    |                   |
| Login<br>Forgot Password New User                                                                                                    |                   |
| Designed and developed by : ERP team, Bharathiar University, Coimbatore 641046<br>erp⊕buc.edu.in, 91–422-2428360                                         |                   |

Figure 6 Link for password reset

|                                                                                | 익 ☆ 🖨 Incognito 🚦 |
|--------------------------------------------------------------------------------|-------------------|
| ONLINE GRADUATE RENEWAL                                                        | Signin            |
| Password Reset                                                                 |                   |
| Click here GET OTP                                                             |                   |
| <ul> <li>Enter OTP</li> <li>Reset Password</li> </ul>                          |                   |
| Reset                                                                          |                   |
| Designed and developed by : ERP team, Bharathiar University, Coimbatore 641046 |                   |

Figure 7 Password Reset Page

## 6. Submit Application

When the user clicks the **'Entry'** menu he lands in a page shown in figure 10. All fields are mandatory. The Name of the applicant entered should be as given in the degree certificate. The Aadhar number entered should be a valid number otherwise a message is displayed asking the applicant to enter a valid Aadhar number as shown in figure 11. The date of birth of the applicant should be given in dd-mm-yyyy format i.e. day of month in two digits, a hyphen, month in two digits, a hyphen and year in four digits. The applicant can also select the date by clicking the calendar. The applicants can pay registration fees through online by clicking the link 'click here to pay amount' as given in figure 12. Once the user clicks the link, the applicant is redirected to the payment page as

shown in figure 13. The applicant can upload the scanned copy of aadhar by clicking the link beside 'Aadhar Card' as shown in figure 14. Similarly other relevant documents can be uploaded by clicking the link beside the corresponding document's name. As the applicant is registering for the first time, he has to click the checkbox shown in figure 15 and click submit button to submit his application form for graduate registration. The applicant can also save his draft application and continue later by clicking the save button as shown in figure 16.

| S Graduate Renewal                                                                                                    | S budca.in/erp/links/public/api/do × +                                                                                             |                                                                                                    | • - • ×                        |
|----------------------------------------------------------------------------------------------------|----------------------------------------------------------------------------------------------------|----------------------------------------------------------------------------------------------------|--------------------------------|
| $\leftarrow$ $\rightarrow$ C $\blacktriangle$ Not secure $\mid$ b                                                                                                    | udca.in/erp/graduaterenewal/renewal                                                                                                |                                                                                                    | 🔍 🚖 👼 Incognito 🚦              |
| GRADUATE                                                                                                    | В                                                                                                    | ரதியார் பல்கலைக்கழகம்<br>narathiar University<br>Reservation at the A Grade Level of MAC                                                                                                    |                                |
| SATHYA                                                                                                    |                                                                                                    | Gombatore, tamminuu, itsoin.                                                                                                    |                                |
| • Onine  • Onine  • Onine  • Onine • Onine • O | District: ERODE                                                                                                    |                                                                                                    | Session : AUGUST2021           |
| Entry<br>View                                                                                                    | ONL                                                                                                    | INE RENEWAL OF GRADUATE                                                                                                    |                                |
| Print                                                                                                    | *Name in full                                                                                                    | SATHYA                                                                                                    |                                |
| Instructions                                                                                                    | (as entered in the degree certificate)<br>Change of name, if any , recognized by the<br>university should also be entered with the |                                                                                                    |                                |
| U Logout                                                                                                    | number and date of the communication permitting the changes.                                                                       |                                                                                                    |                                |
|                                                                                                    | *Is there is change of name                                                                                                    | 🔿 Yes 🌘 No                                                                                                    |                                |
|                                                                                                    | *Aadhar Card Number                                                                                                    | 217819522722                                                                                                    |                                |
|                                                                                                    | *Father's/Husband's Name                                                                                                    | KAMAL                                                                                                    |                                |
|                                                                                                    | Designed and developed by : El                                                                                                    | RP team, Bharathiar University, Coimbatore 641046                                                                                                    |                                |
| 🕂 🔎 Type here to search                                                                                                    | O # 🔒 💽 🧮                                                                                                    | <ul> <li>Image: Section of the section of the secti</li></ul> | 30°C ^ 📴 📥 🌈 🖬 ENG 8/12/2021 🛐 |

Figure 10 Application Entry Form

| ← → C 🔺 Not secure   budca.in/erp/graduaterenewal/renewal 🖈 🔒 Incognito                                          |                                                         |                                       |  |  |
|----------------------------------------------------------------------------------------------------|---------------------------------------------------------|---------------------------------------|--|--|
| GRADUATE                                                                                                    | ONLINE R                                                | RENEWAL OF GRADUATE                   |  |  |
| SATHYA<br>• Online                                                                                               | *Name in full<br>(as entered in the degree certificate) | SATHYA                                |  |  |
| A Application - Renewal                                                                                          | Change of name, if any, recognized by                   |                                       |  |  |
| Entry                                                                                                    | with the number and date of the                         |                                       |  |  |
| View                                                                                                    | communication permitting the                            |                                       |  |  |
| Print                                                                                                    | changes.                                                |                                       |  |  |
| Receipt                                                                                                    | *Is there is change of name                             | 🔿 Yes 💿 No                            |  |  |
| Instructions                                                                                                    | *Aadhar Card Number                                     | 217819522722                          |  |  |
| 0 Logout                                                                                                    |                                                         | Aadhar Number Validated Successfully! |  |  |
|                                                                                                    | *Father's/Husband's Name                                | KAMAL                                 |  |  |
|                                                                                                    |                                                         |                                       |  |  |
|                                                                                                    | *Date of Birth                                          | 02/06/1995                            |  |  |
| Designed and developed by : ERP team, Bharathiar University, Coimbatore 641046<br>erp@buc.edu.in, 91-422-2428360 |                                                         |                                       |  |  |

Figure 11 Message prompting applicant to enter valid Aadhar

number

| ← → C ▲ Not secure   bu | udca.in/erp/graduaterenewal/renewal                 |                                                                                                    | 익 ☆ 😸 Incognito 🚦 |
|-------------------------|-----------------------------------------------------|----------------------------------------------------------------------------------------------------|-------------------|
| GRADUATE 🔀              |                                                     | The Mobile Number and/or Email Id will be used to sent the OTP while conducting the polling!          |                   |
| SATHYA                  | *Mobile No                                          | 9658679553                                                                                            | •                 |
| Entry                   | *Mail id                                            | sathyakamalsri@gmail.com                                                                              | 0                 |
| Print                   | Online Payment                                      | Click here to pay amount                                                                              |                   |
| Instructions            | Upload Documents<br>(Supported Formats JPEG / JPG / | / PNG and size should not exceed 50KB)                                                                |                   |
| 🕑 Logout                | 1 Aadhar Card                                       |                                                                                                    |                   |
|                         | 2 Residential Address                               | s Proof                                                                                               | 2                 |
|                         | Designed and                                        | d developed by : ERP team, Bharathiar University, Coimbatore 641046<br>erp@buc.edu.in, 91-422-2428360 |                   |

Figure 12 Link to pay registration fees through online

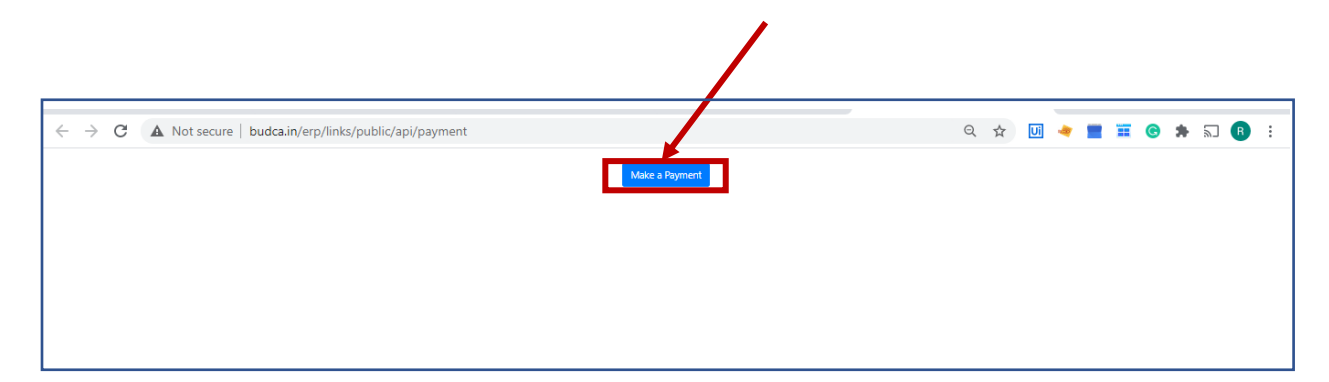

# Figure 13 Online Payment Page

| ← → C ▲ Not secure                       | e   budca.in/erp/grad   | uaterenewal/renewal                                                 |                                                               |   | 익 ☆ 👶 Incognito 🚦 |
|------------------------------------------|-------------------------|---------------------------------------------------------------------|---------------------------------------------------------------|---|-------------------|
| GRADUATE 🔀                               | Upload Do<br>(Supported | ocuments<br>I Formats JPEG / JPG / PNG and size should not exceed : | 50KB)                                                         |   |                   |
| SATHYA<br>• Online Application - Renewal | 1                       | Aadhar Card                                                         |                                                               |   |                   |
| Enuy<br>View<br>Print<br>Receipt         | 2                       | Residential Address Proof                                           | <u>ل</u>                                                      | 2 |                   |
| Instructions                             | 3                       | Applicant Signature                                                 | <u>ل</u>                                                      | 2 |                   |
|                                          | 4                       | Applicant Photo                                                     | <u>ل</u>                                                      | 2 |                   |
|                                          | 5                       | Prevoise Enrolment Card                                             | <u>ل</u>                                                      | 2 |                   |
|                                          |                         | Designed and developed by : ERP team<br>err@buc.edu                 | a, Bharathiar University, Coimbatore 641046<br>91.422.2428360 |   |                   |

Figure 14 Link to upload Aadhar

| ← → C ▲ Not secure   budca.in/e | erp/graduaterenewal/renewal                                                                                                    |                                                         | Q 🛧 😸 Incognito 🚦                                  |
|---------------------------------|----------------------------------------------------------------------------------------------------|---------------------------------------------------------|----------------------------------------------------|
| GRADUATE 🔀                      | 4 Applicant Photo                                                                                                    | _                                                       |                                                    |
| SATHYA<br>• Online              | 5 Prevoise Enrolment Card                                                                                                    | 上                                                       | 5                                                  |
| Application - Renewal           |                                                                                                    |                                                         |                                                    |
| Entry                           | Whether the previous enrolment card is                                                                                                    | ● Yes ○ No                                              |                                                    |
| View                            | attested                                                                                                    |                                                         |                                                    |
| Print                           | *Date of Registration as per in the enrolment                                                                                                    | 12/12/2015                                              |                                                    |
| Receipt                         | card                                                                                                    |                                                         |                                                    |
| Instructions                    | *Registration Number as per in the enrolment                                                                                                    | N20150120                                               |                                                    |
| 🕐 Logout                        | *Date of Submisson                                                                                                    | 12-08-2021                                              |                                                    |
|                                 | Self Declaration: I hereby declare that I have registered as a graduant of th abide by the rules and regulations of the Bharathiar Universi Save | ie bharathiar university previously and I reques<br>ity | t you to kindly renew my name. I will be<br>Submit |
|                                 | Designed and developed by : ERP team, Bhara<br>erp@buc.edu.in, 91-4                                                                              | nthiar University, Coimbatore 641046<br>122-2428360     |                                                    |

Figure 15 Declaration Checkbox and Submit button

| ← → C ▲ Not secure   budca.    | in/erp/graduaterenewal/renewal                                                                                         | 🖈 😁 Inco                                                                                                    | gnito : |
|--------------------------------|----------------------------------------------------------------------------------------------------|----------------------------------------------------------------------------------------------------|---------|
| GRADUATE                       | 5 Prevoise Enrolment Card                                                                                              | <u>1</u>                                                                                                    |         |
| • Online Application - Renewal | Whether the previous enrolment card is attested                                                                        | • Yes O No                                                                                                    |         |
| Entry<br>View                  | *Date of Registration as per in the<br>enrolment card                                                                  | 12/12/2015                                                                                                    |         |
| Print<br>Receipt               | *Registration Number as per in the<br>enrolment card                                                                   | N20150120                                                                                                    |         |
| Instructions                   | *Date of Submisson                                                                                                    | 12-08-2021                                                                                                    |         |
| 0 Logout                       | Self Declaration:<br>I hereby declare that I have registered as a renew my name. I will be abide by the rules and Save | graduant of the bharathiar university previously and I request you to kindly<br>Id regulations of the Bharathiar University<br>Submit |         |
|                                | Designed and developed by : ERP team, Bl                                                                               | Sharathiar University, Coimbatore 641046                                                                                              |         |

Figure 16 Save button to save the draft application

## 7. View Application

The applicant can view his application by clicking the **'view'** menu as shown in figure 17.

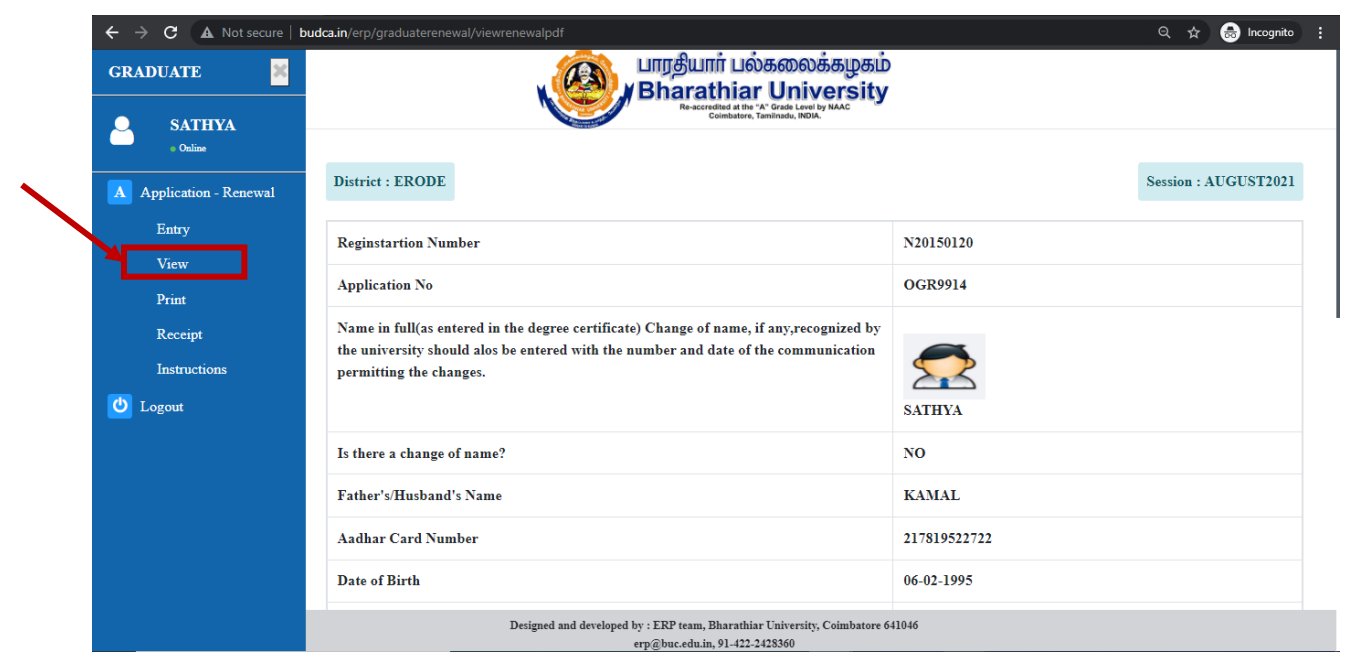

Figure 17 View application page

## 8. Print Application

The applicant can print his application for graduate registration in pdf format by clicking the **'Download pdf'** inside **'print'** menu as shown in figure 18. The applicant can also save his application form.

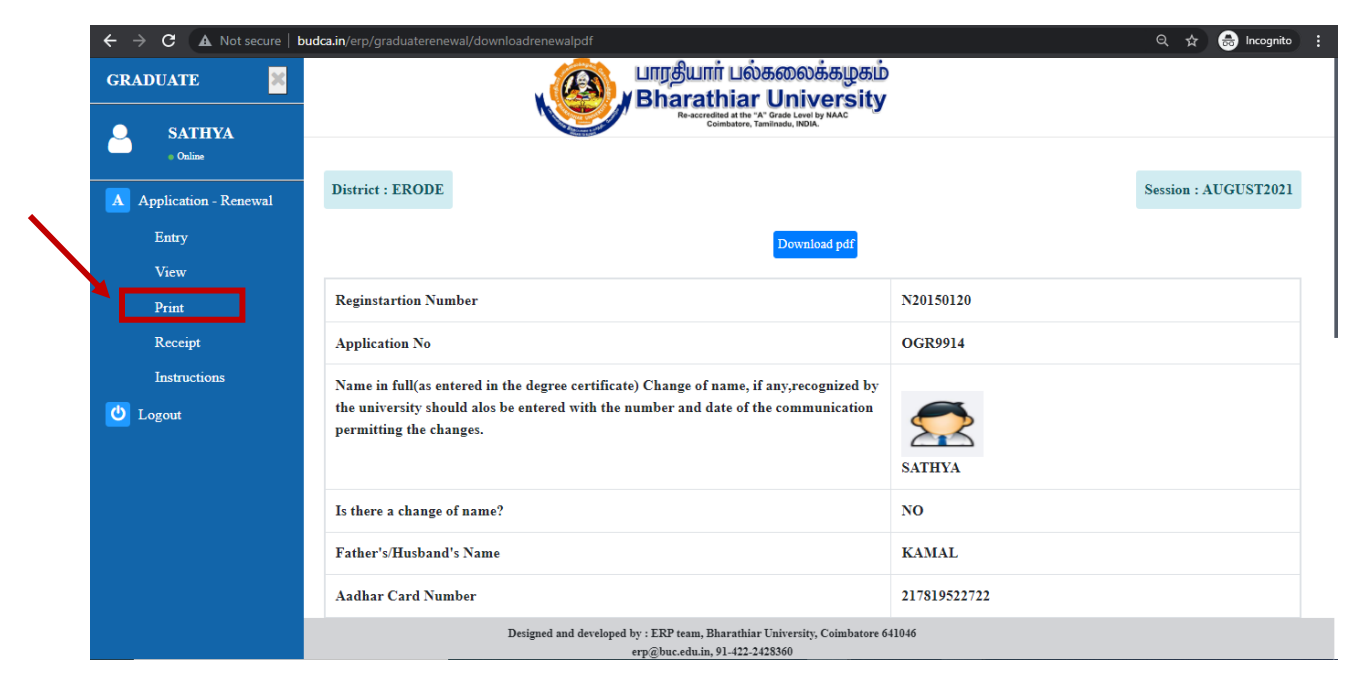

Figure 18 Print application page

## 9. Receipt

The applicant can print their online payment receipt for new graduate registration in pdf format by clicking the **'Receipt'** menu as shown in figure 19. Theis menu is activated after the successful payment.

If you click this menu you will get the receipt in pdf format as shown in figure 20.

| GRADUATE                         |                                                                                                    | ாரதியார் பல்கலைக்கழகம்<br>Bharathiar University<br>Resorted at the 'A' Grade Level by MAC |                      |
|----------------------------------|----------------------------------------------------------------------------------------------------|-------------------------------------------------------------------------------------------|----------------------|
| A Application - Renewal          | District: ERODE                                                                                                    | Compatibili, Lamondo, Hole.                                                               | Session : AUGUST2021 |
| Entry<br>View                    | ONI                                                                                                    | LINE RENEWAL OF GRADUATE                                                                  |                      |
| Print<br>Receipt<br>Instructions | *Name in full<br>(as entered in the degree certificate)<br>Change of name, if any, recognized by the<br>university should also be entered with the<br>number and date of the communication<br>permitting the changes. | SATHYA                                                                                    |                      |
|                                  | *Is there is change of name                                                                                                    | 🔿 Yes 🍥 No                                                                                |                      |
|                                  | *Tathar's/Hushand's Name                                                                                                    | 217819522722                                                                              |                      |
|                                  | Designed and developed by :<br>erp                                                                                                    | ERP team, Bharathiar University, Coimbatore 641046<br>@buc.edu.in, 91-422-2428360         |                      |

# Figure 19 Receipt Menu

| $\leftarrow \  ightarrow \ \mathbf{C}  \mathbf{A} \ \ \ \ \ \ \ \ \ \ \ \ \ \ \ \ \ \ \$ | nloadreceipt/5   |                                                                                                    | ☆ 🔍 : |
|------------------------------------------------------------------------------------------|------------------|----------------------------------------------------------------------------------------------------|-------|
| ≡ Print Receipt                                                                          | 1 / 1   - 10     | 10% +   <b>: ◊</b> )                                                                                                   | ± ē : |
|                                                                                          | Onlin            | பாரதியார் பல்கலைக்கழகம்<br>Bharathiar University<br>Rescueded at the *A forset Level by NAAC<br>Construction - Receipt |       |
| ,                                                                                        | Status           | success                                                                                                    |       |
|                                                                                          | Name             | Sathya                                                                                                    |       |
|                                                                                          | Email            | sathyakamalsri@gmail.com                                                                                               |       |
|                                                                                          | Transaction Date | 07:22:14 am 08/12/2021                                                                                                 |       |
|                                                                                          | Amount           | 1                                                                                                    |       |
|                                                                                          | Tansaction ID    | 90531889                                                                                                    |       |
|                                                                                          |                  |                                                                                                    |       |

Figure 20 Receipt

#### **10. View Instructions**

The applicant can view the instructions to be followed while filling up the graduate renewal form by clicking the '**Instructions**' menu as shown in figure 21.

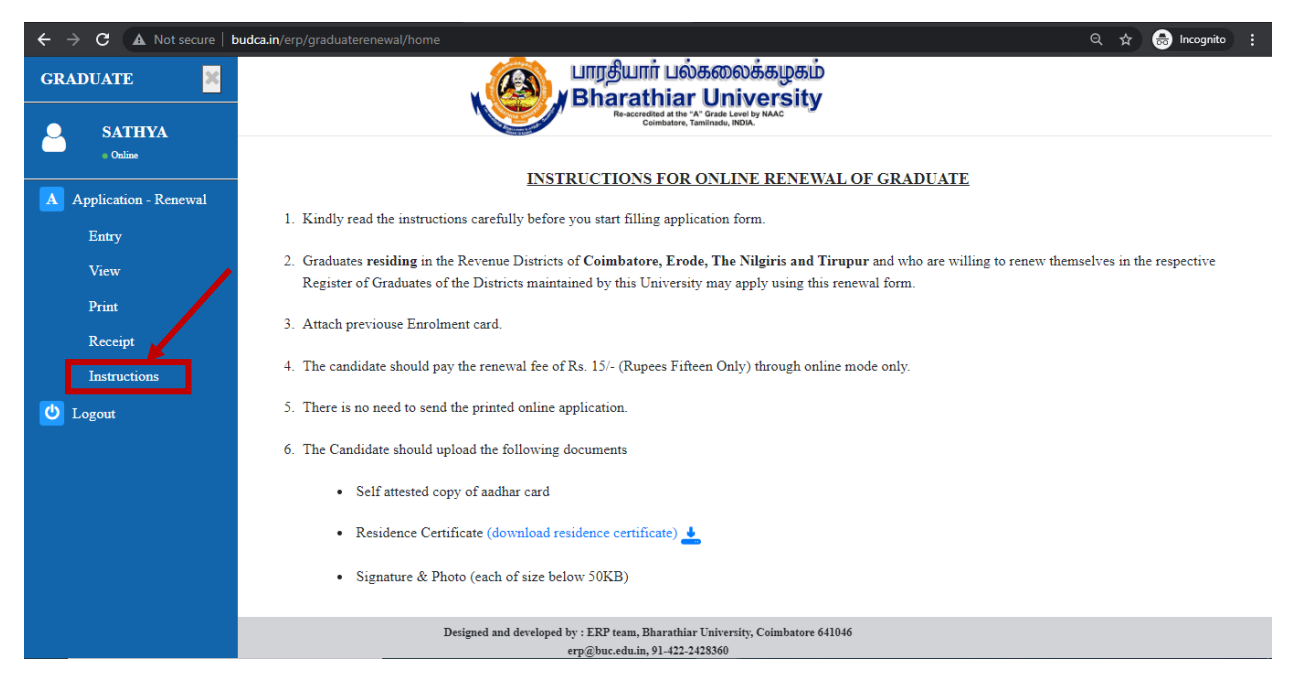

Figure 21 Instructions page

#### 10. Logout

The applicant can logout from the graduate renewal module by clicking the **'logout'** menu as shown in figure 22.

|   | C     A Not secure       B     B         | pudca.in/erp/graduaterenewal/renewal                                                                                                    |                                                               | 역 🏚 🈁 Incognito 🚦    |
|---|------------------------------------------|----------------------------------------------------------------------------------------------------|---------------------------------------------------------------|----------------------|
| - | SATHYA<br>• Online Application - Renewal | District: ERODE                                                                                                    |                                                               | Session : AUGUST2021 |
|   | Entry<br>View                            | ONLINE                                                                                                    | RENEWAL OF GRADUATE                                           |                      |
|   | Print<br>Receipt<br>Instructions         | *Name in full<br>(as entered in the degree certificate)<br>Change of name, if any, recognized by the<br>university should also be entered with the<br>number and date of the communication<br>permitting the changes. | \$ATHYA                                                       |                      |
|   |                                          | *Is there is change of name<br>*Aadhar Card Number                                                                                                    | <ul> <li>Yes ● No</li> <li>217819522722</li> </ul>            |                      |
|   |                                          | ⁺Father's/Husband's Name                                                                                                    | KAMAL                                                         |                      |
|   |                                          | Designed and developed by : ERP team, I<br>erp@buc.edu.in                                                                                                    | Bharathiar University, Coimbatore 641046<br>n, 91-422-2428360 |                      |

Figure 22 Logout Link